# Manual Cita previa

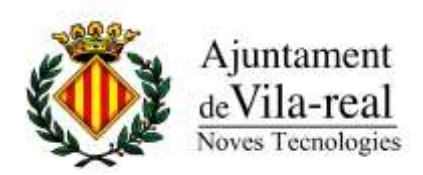

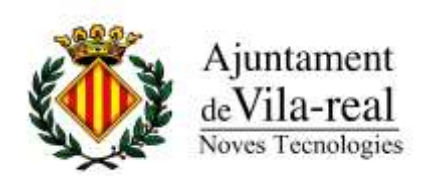

# Índice

| 1. | Cita Pre | via                    | 5  |
|----|----------|------------------------|----|
| 2. | Cita Pre | via: el primer paso    | 6  |
|    | 2.1.     | Confirmar datos        | 7  |
| 3. | Seleccio | nar el día y hora      | 8  |
|    | 3.1.     | Confirmar fecha y hora | 10 |
|    | 3.2.     | Imprimir resguardo     | 10 |

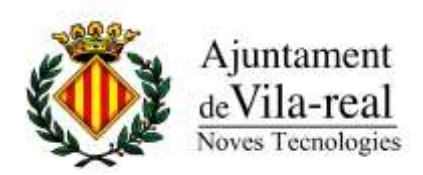

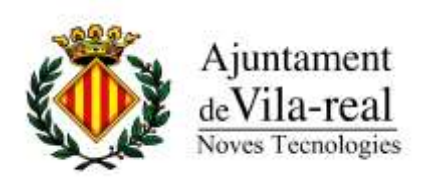

## 1. Cita Previa

La cita previa es un nuevo servicio gratuito ofrecido por el ayuntamiento para poder concertar una cita con éste sin tener que realizar desplazamientos largos o molestos.

Así, mediante internet, se podrá disfrutar del mismo servicio que si usted viniera personalmente a vernos para concretarla.

Mediante este manual os explicaremos en unos sencillos pasos, como realizar la cita previa mediante internet.

Según la Ley Orgánica 15/1999 de Protección de Datos de Carácter Personal, le informamos que el Ayuntamiento de Vila-real incorporará sus datos a un fichero que se utilizará para fines de esta solicitud y no se cederá a ningún tercero excepto por obligaciones legales. Para ejercer sus derechos de acceso, rectificación y cancelación diríjase por escrito al Ayuntamiento, Pl. Major, s/n - 12540 Vila-real (Castelló), adjuntando una fotocopia de su Documento Nacional de Identidad o equivalente.

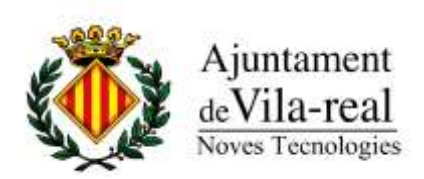

## 2. Cita Previa: el primer paso

Hay que acceder a la web donde está ubicado nuestro formulario, para ello, visite el siguiente enlace:

#### http://citaprevia.vila-real.es

Una vez haya accedido, vera una ventana similar a la siguiente, en la cual explicaremos qué hay que poner en cada punto.

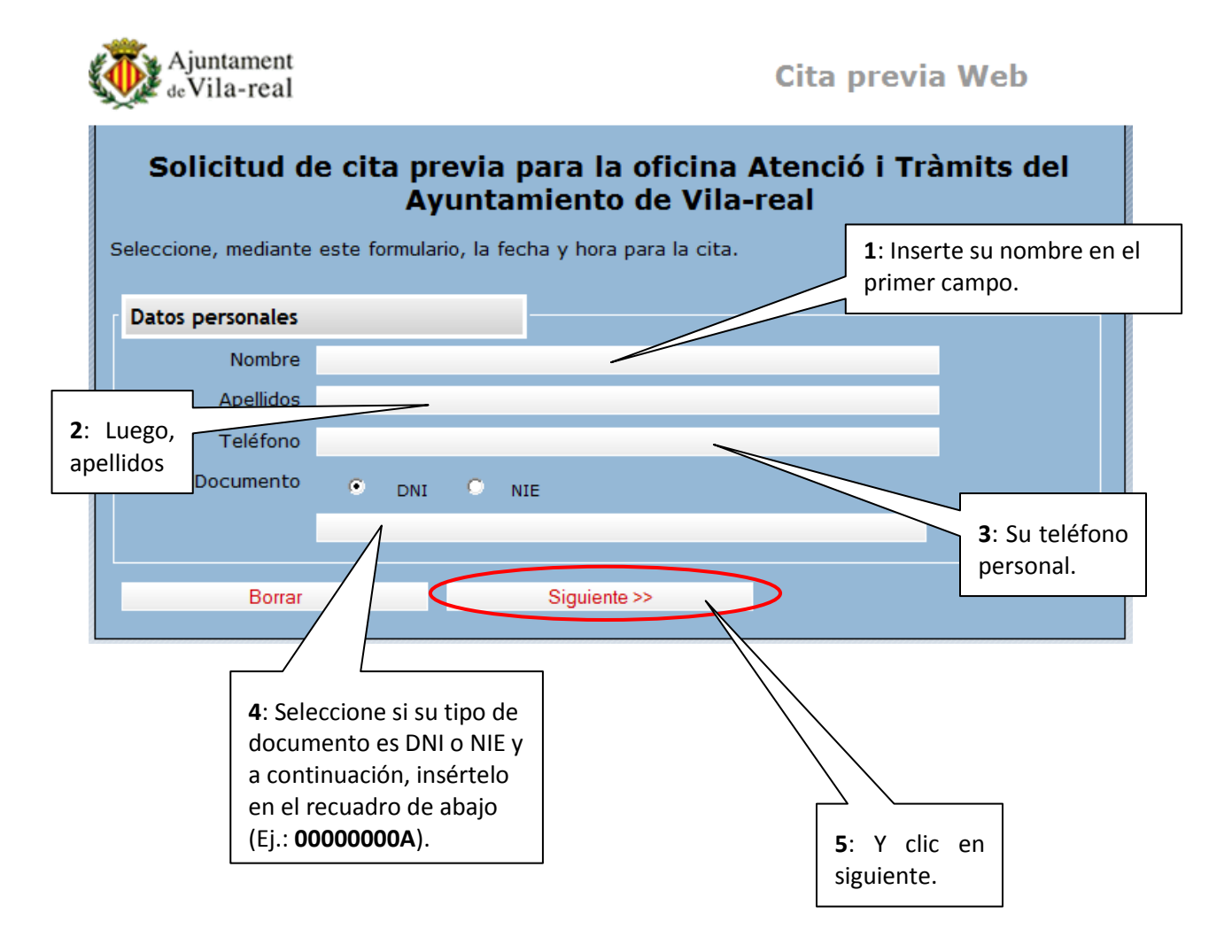

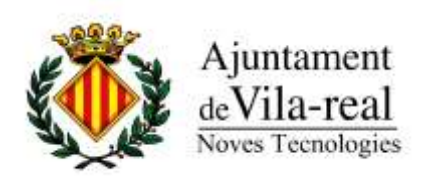

### 2.1. Confirmar datos

La siguiente ventana que se mostrará será la siguiente:

| Ajuntament<br>de Vila-real |                   |              | Cita previa Web |
|----------------------------|-------------------|--------------|-----------------|
| Datos personales           |                   |              |                 |
| Nombre                     | prueba            |              |                 |
| Apellidos                  | prueba prueba     |              |                 |
| Teléfono                   | 999444111         |              |                 |
| Documento                  |                   |              |                 |
| Citas Disponibles          | para este usuario |              |                 |
| Atrás                      |                   | Siguiente >> |                 |

En esta se expone el nombre, apellidos, teléfono y DNI. Donde Citas disponibles, si ha solicitado anteriormente alguna cita, le aparecerá reflejada. Como en este caso no se ha concertado ninguna, aparece el mensaje de "**No hay ninguna cita para este usuario**", así que haremos clic en **siguiente.** 

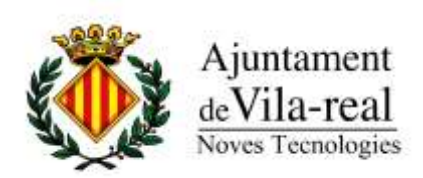

# 3. Seleccionar el día y hora

En primer lugar, seleccione el centro y servicios disponibles. A continuación seleccione el día y hora de su cita y pulse siguiente.

| )ato     | s Ce | ntro      | )              |     |              |             |                                           |
|----------|------|-----------|----------------|-----|--------------|-------------|-------------------------------------------|
|          |      | Ce<br>Ser | entro<br>vicio | ) / | AYUI<br>CITA | NTAN<br>PRÈ | MIENTO VILA-REAL ▼<br>VIA \ CITA PREVIA ▼ |
| ech      | na y | hora      | a              |     |              |             |                                           |
| **       |      |           | Maig           |     |              | *           | cita: ninguna                             |
| DI       | Dm   | Dc        | Dj             | Dv  | Ds           | Dg          |                                           |
|          |      |           |                |     | 1            | 2           |                                           |
| 3        | 4    | 5         | 6              | 7   | 8            | 9           |                                           |
| 10       | 11   | 12        | 13             | 14  | 15           | 16          |                                           |
| 17       | 18   | 19        | 20             | 21  | 22           | 23          |                                           |
|          | 25   | 26        | 27             | 28  | 29           | 30          |                                           |
| 24       |      |           |                |     |              |             |                                           |
| 24<br>31 |      |           |                |     |              |             |                                           |
| 24<br>31 |      |           |                |     |              |             |                                           |

En esta pantalla se mostrará el centro al cual queremos pedir la cita previa, que en este caso será el Ayuntamiento de Vila-real, el servicio por el cual solicitaremos la cita, que será Cita Previa, y la fecha y hora en la cual queremos ir. Si damos clic en cualquiera de los días que aparecen en el calendario, se nos mostrará un horario en la parte derecha.

| ech | ia y | hora | a    |    |    |            |            |       |       |       |       |       |          |
|-----|------|------|------|----|----|------------|------------|-------|-------|-------|-------|-------|----------|
| ~   |      |      | Maig |    |    |            | 08:00      | 08:30 | 09:00 | 09:30 | 10:00 | 10:30 | <b>N</b> |
| Dİ  | Dm   | Dc   | Dj   | Dv | Ds | <b>Q</b> g | 11:00      | 11:30 | 12:00 | 12:30 | 13:00 | 13:30 |          |
|     |      |      |      |    | 1  | 2          | 14:00      | 14:30 |       |       |       |       |          |
| 3   | 4    | 5    | 6    | 7  | 8  | 9          |            |       |       |       |       |       |          |
| 10  | 11   | 12   | 13   | 14 | 15 | 16         |            |       |       |       |       |       |          |
| 17  | 18   | 19   | 20   | 21 | 22 | 23         |            |       |       |       |       |       |          |
| 24  | 25   | 26   | 27   | 28 | 29 | 30         | cita: ning | una   | ·     |       |       |       |          |
| 31  |      |      |      |    |    |            | ond. hing  | unu   |       |       |       |       |          |

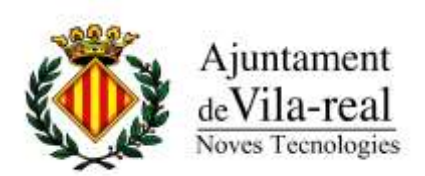

Una vez hemos hecho clic en el día que nos gustaría acceder, hemos de seleccionar una hora.

| ech | na v | hora | a    |     |    |    |            |             |            |       |       |       |            |
|-----|------|------|------|-----|----|----|------------|-------------|------------|-------|-------|-------|------------|
|     |      |      |      |     |    |    |            |             |            |       |       |       |            |
| ~   |      |      | Maig | 1   |    | ** | 08:00      | 08:30       | 09:00      | 09:30 | 10:00 | 10:30 | <b>« »</b> |
| DI  | Dm   | Dc   | Dj   | Dv  | Ds | Dg | 11:00      | 11:30       | 12:00      | 12:30 | 13:00 | 13:30 |            |
|     |      |      |      |     | 1  | 2  | 14:00      | 14:30       |            |       |       |       |            |
| 3   | 4    | 5    | 6    | 7   | 8  | 9  |            |             |            |       |       |       |            |
| 10  | 11   | 12   | 13   | 14  | 15 | 16 |            |             |            |       |       |       |            |
| 17  | 18   | 19   | 20   | 21  | 22 | 23 |            |             |            |       |       |       |            |
| 24  | 25   | 26   | 27   | 28  | 29 | 30 | cita: 14/0 | 5/2010 a la | s: 08:30 h |       |       |       |            |
| 31  |      |      |      |     |    |    |            | -,          |            |       |       |       |            |
|     |      |      |      |     |    |    |            |             |            |       |       |       |            |
|     |      | <<   | At   | rás |    |    |            | Siguien     | te >>      |       |       |       |            |
|     |      |      |      |     |    |    |            |             |            |       |       |       |            |

Al hacer clic en la hora seleccionada, en el recuadro de abajo nos saldrá la fecha y hora que hemos solicitado. Una vez estemos contentos con el día y hora, haremos clic en el botón siguiente.

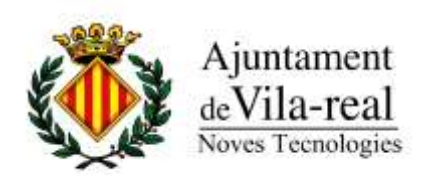

## 3.1. Confirmar fecha y hora

| DATOS DE LA CITA                                                   |                                                                                                    |  |
|--------------------------------------------------------------------|----------------------------------------------------------------------------------------------------|--|
| Centro                                                             | AYUNTAMIENTO VILA-REAL                                                                                             |  |
| Servicio                                                           | CITA PRÈVIA \ CITA PREVIA                                                                                          |  |
| Fecha                                                              | 14/05/2010                                                                                                    |  |
| Hora                                                               | 08:30                                                                                                    |  |
| Si quiere añadir alqún                                             | o comentario debe de hacerlo en el espacio siguiente                                                               |  |
| Si quiere añadir algún<br>Aqui puede agr                           | a comentario debe de hacerlo en el espacio siguiente<br>regar algún comentario para la cita.                       |  |
| Si quiere añadir algún<br>Aqui puede agr<br>Pulse siguiente para d | o comentario debe de hacerlo en el espacio siguiente<br>regar algún comentario para la cita.<br>confirmar la cita. |  |

En esta ventana se le confirman los datos, si quiere agregar algún comentario al respecto, lo puede hacer en el espacio en blanco. Si está satisfecho con los datos, clic en siguiente. Si desea cambiar la fecha y hora de la cita, clic en atrás.

### 3.2. Imprimir resguardo

| Resguardo                               |                                                                                  |
|-----------------------------------------|----------------------------------------------------------------------------------|
| Centro                                  | AYUNTAMIENTO VILA-REAL                                                           |
| Servicio                                | CITA PRÈVIA \ CITA PREVIA                                                        |
| Fecha                                   | 14/05/2010                                                                       |
| Hora                                    | 08:30                                                                            |
|                                         |                                                                                  |
| NOTA IMPORTANTE                         |                                                                                  |
| Recuerde que ha de c<br>correspondiente | confirmar la cita en la mesa de información, donde se le proporcionará el número |
| Salir                                   |                                                                                  |

Ahora, puede darle clic a Imprimir, para tener una copia de su resguardo.